# FlexType 3.0

#### <u> Äîêóìåíò: README.DOC</u>

Òîçè ôàéë ñúäúðæà äĩiúëíèòåëíà èíôîðìàöèÿ, êîÿòî íå å âêëþ÷åíà â ðúêîâîäñòâîòî íà ÔëåêñÒàéï.

# Èíñòàëàöèÿ íà ÔëåêñÒàéï

Çà äà áúäå èíñòàëèðàí *ÔëåêñÒàéï* å íåîáõîäèìî äà áúäå ñòàðòèðàí ôàéëúò SETUP.EXE îò ïúðâàòà äèñòðèáóòèâíà äèñêåòà.

Òîâà ìîæå äà ñòàíå ïî åäèí îò ñëåäíèòå íà÷èíè:

- Îò ìåíþôî Start èçáåðåòå êîìàíäàòà Run...; â äèàëîãîâèÿò ïðîçîðåö, íàïèøåòå A:\Setup èëè B:\Setup è ïîòâúðäåòå ñ OK.
- Àêî ïîëçâàòå Windows Explorer: Èçáåðåòå óñòðîéñòâî À: (èëè Â:) â ëÿâàòà ÷àñò íà äèàëîãîâèÿ ïðîçîðåö. Ñëåä êàòî ñå ïîÿâè ñúäúðæàíèåòî íà ïĩñòàâåíàòà â óñòðîéñòâîòî äèñêåòà, ñòàðòèðàéòå ôàéëà Setup.exe.

Ñëåä (ÿêîëêî ñåêó(äè íà åêðàíà ùå ñå ïìÿâè ãëàâ(îòî ìåíþ íà FlexType 3.0 Setup. Ñëåäâàéòå è(ñòðóêöèèòå çà äà è(ñòàëèðàòå ïðîäóêòà.

Ñëåä óñïåøíà èíñòàëàöèÿ, FlexType 3.0 Setup ùå ñúçäàäå ãðóïà, íàðå÷åíà Datecs Applications.

## ÔëåêñÒàéï è ñèñòåìíèòå øðèôòîâå

 MS Windows ñèñòåìíèòå øðèôòîâå ñå èçiĩëçâàò iðè èçîáðàçÿâàíåòî ía ìåíþòàòà, äèàëîãîâèòå iðîçîðöè, ñèñòåìíèòå ñúíáùåíèÿ è äð. lõè èíñòàëàöèÿòà ía ÔëåêñÒàéi ìîæåòå äà óêàæåòå ñèñòåìíèòå øðèôòîâå äà ñúäúðæàò Êèðèëèöà. Àêî èçiĩëçâàòå iðîãðàìè ñ ìåíþòà ía ôðåíñêè, íåìñêè èëè äðóã åçèê, ñúíáùåíèÿòà ía òåçè åçèöè ìĩãàò äà ñòàíàò íåðàçáèðàåìè, òúé êàòî ía ìÿñòîòî ía íÿêîè ìò áóêâèòå ùå ñå iĩÿâÿò êèðèëñêè ñèìâîëè. Çà äà áúäàò òåçè ñúíáùåíèÿ ðàçáèðàåìè å íåíáõîäèìî îò Êîíòðîëíèÿ iðîçîðåö íà ÔëåêñÒàéi, â ñòðàíèöàòà Fonts, ñèñòåìíèÿò øðèôò äà áúäå óñòàíîâåí ía US, Western Europe. Àêî iúê èñêàòå äà èçiïëçâàòå iðîãðàìè ñ ìåíþòà ía Êèðèëèöà, å íåíáõîäèìî äà ñìåíèòå ñèñòåìíèÿ øðèôò íà Eastern Europe/Cyrillic. Ñòàíäàðòíî â MS Windows 95, çà äà áúäàò ñìåíåíè ñèñòåìíèòå øðèôòîâå å íåíáõîäèlî äà áúäå **ïðåèíñòàëèðàíà** öÿëàòà ñèñòåìà. ÔëåêñÒàéï âè äàâà âúçìîæíîñò äà ñìåíèòå ñèñòåìíèòå øðèôòîâå ñàìî ñ åäíî ðåñòàðòèðàíå íà Windows!

### Äåèíñòàëàöèÿ íà ÔëåêñÒàéï

ÔëåêñÒàéï 3.0 ñúäúðæà è ïðîãðàìà çà äåèíñòàëèðàíå, êîÿòî ìîæåòå äà ñòàðòèðàòå ÷ðåç ôàéëà UNINSTAL.EXE.

Äðóã íà÷èí çà äåèíñòàëèðàíå å ÷ðåç **Control Panel** íà Windows 95. Ñ äâîéíî ùðàêâàíå èçáåðåòå **Add/Remove Program**. Îò ñúîòâåòíèÿ äèàëîãîâ ïðîçîðåö èçáåðåòå **FlexType 3.0** è ïìòâúðäåòå äåèíñòàëèðàíåòî ÷ðåç íàòèñêàíå íà áóòîíà **Add/Remove**.

Âàæíî å äà ñå îòáåëåæè, ÷å ÷ðåç ÔëåêñÒàéï Âèå (àñòðíéâàòå íÿêîè ñèñòåìlè ïàðàìåòðè, êîèòî ïðè äåèíñòàëèðàíå *(å* ñå áúçñòàíîâÿâàò àâòîìàòè÷íî â ïúðâîíà÷àëíîòî èì ñúñòîÿíèå. lðîãðàìàòà UNINSTAL äåèíñòàëèðà ñàìî ïðîãðàìíèòå ôàéëîâå íà ÔëåêñÒàéï, áåç äà ïðîìåíÿ òåêóùèòå ïàðàìåòðè. Ñëåäîâàòåëíî, ïðåäè äà çàiî÷íåòå äåèíñòàëèðàíå, òðÿáâà äà èçáåðåòå êîíôèãóðàöèÿòà íà ñúìòâåòíèòå ïàðàìåòðè íà ñèñòåìàòà ÷ðåç ÔëåêñÒàéï.

#### Îòêðèòè ïðîáëåìè

 Â ðåäàêòîðà íà êëàâèàòóðàòà ìîãàò äà ñå ðåäàêòèðàò ñàìî êëàâèàòóðíèòå ïìäðåäáè çà ñëåäíèòå êîìáèíàöèè îò ñïåöèàëíè êëàâèøè:

#### Normal, Shift, Caps Lock.

 îñòàíàëèòå ñëó÷àè, äîðè äà ñå ïðàâÿò ïðîìåíè ïî ðàçïïëîæåíèåòî íà ñèìâîëèòå, òå íÿìà äà îêàæàò âëèÿíèå. Òàçè ïðîáëåì ñå äúëæè íà ôàêòà, ÷å â Windows êëàâèøèòå Alt è Ctrl ñå èçïïëçâàò çà "áúðçè êëàâèøè" ïðè ðàáîòà ñ ìåíþòà, äèàëîãîâè ïðîçîðöè è äð. Ïîðàäè òàçè ïðè÷èíà ñèñòåìàòà íå èçïïëçâà çà òåçè êëàâèøè èíôîðìàöèÿòà îò ôàéëîâåòå ñ êëàâèàòóðíèòå ïîaðåäáè.

2. Àêî (à êî)ïþòúðà, (à êîéòî ñå è(ñòàëèðà ÔëåêñÒàéï è)à ôàéëîâå ñ èlå(à ñúäúðæàùè Êèðèëèöà, å âúçiîæíî òå äà ñòà(àò íåðàçáèðàå)è è íåäîñòúïíè (çà ïðåèlåíóâàíå, èçòðèâàíå è ò.í.) ñëåä è(ñòàëàöèÿòà.

Òîçè ïðîáëåì ñå äúëæè íà ôàêòà, ÷å Windows èçiîëçâà êîäîâàòà òàáëèöà çà DOS ïðè êîíâåôòèðàíåòî íà èìåíàòà íà ôàéëîâåòå. Òúé êàôî ÔëåêñÒàéï äîáàâÿ íîâà êîäîâà òàáëèöà çà DOS (DOS <-> Windows ôèëòúðà), ùå ñå ïðîìåíè è íà÷èíúò ïî êîéôî ñå êîíâåôòèðàò èìåíàòà íà ôàéëîâåòå. Ïðè èíñòàëàöèÿòà ìîæåòå äà óêàæåòå íà ÔëåêñÒàéï äà íå ïðîìåíÿ DOS <-> Windows ôèëòúðà,

êàòî ïî òîçè íà÷èí ùå çàïàçèòå èlåíàòà íà ôàéëîâåòå ñè. Ñúùî òàêà, àêî âå÷å ñòå èíñòàëèðàëè ÔëåêñÒàéï ñ DOS <-> Windows ôèëòúð çà Êèðèëèöà, âèå ìîæåòå äà ñìåíèòå ôèëòúðà îò Êîíòðîëíèÿ ïðîçîðåö íà ÔëåêñÒàéï. Ñìåíÿéêè DOS<->Windows ôèëòúðà íà US, Western Europe ñòàðèòå ôàéëîâå ñ èlåíà íà Êèðèëèöà ùå áúäàò îòíîâî äîñòúïíè.

Ñ ÔëåêñÒàéï ñúùî lîæåòå äà èlàòå ôàéëîâå è äèðåêòîðèè ñ èlåíà ñúäúðæàùè Êèðèëèöà, íî àêî èlàòå âå÷å òàêèâà ôàéëîâå ñúçäàäåíè ïðåäè èíñòàëàöèÿòà íà ÔëåêñÒàéï, òå ìlãàò äà ñå îêàæàò íåäîñòúïíè. Çàòîâà, ïðåäè äà ñlåíèòå DOS<->Windows ôèëòúðà íà Eastern Europe /Cyrillic, ùå òðÿáâà äà ïðåèlåíóâàòå âñè÷êè ôàéëîâå ñ èlåíà ñúäúðæàùè êèðèëèöà äà áúäàò ñ ëàòèíñêè áóêâè. Ñëåä êîåòî, lîæåòå äà ñlåíèòå ôèëòúðà (îò Êîíòðîëíèÿ ïàíåë íà ÔëåêñÒàéï) è äà ïðåèlåíóâàòå æåëàíèòå îò Âàñ ôàéëîâå ñ èlåíà ñúäúðæàùè Êèðèëèöà.

ĺàäÿâàìå ñå, ÷å â ñëåäâàùàòà âåðñèÿ íà ïðîäóêòà, òàçè ïðîáëåìè ùå áúäàò îòñòðàíåíè.

Ïðèÿòíà ðàáîòà ñ ÔëåêñÒàéï 3.0!